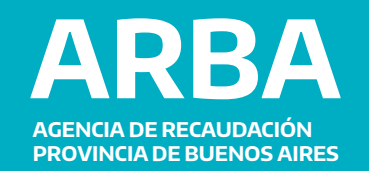

# INSTRUCTIVO CONTRIBUYENTES

# **Ingresos Brutos Simplificado**

Alternativas de liquidación y pago de deuda Monotributo Unificado

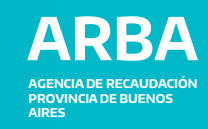

#### Alternativas de liquidación y pago de deuda Monotributo Unificado

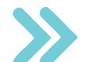

Existen 2 formas de liquidar las deudas para el componente provincial del monotributo unificado. En ambos casos se debe iniciar sesión en la Web de AFIP con CUIT y Clave Fiscal.

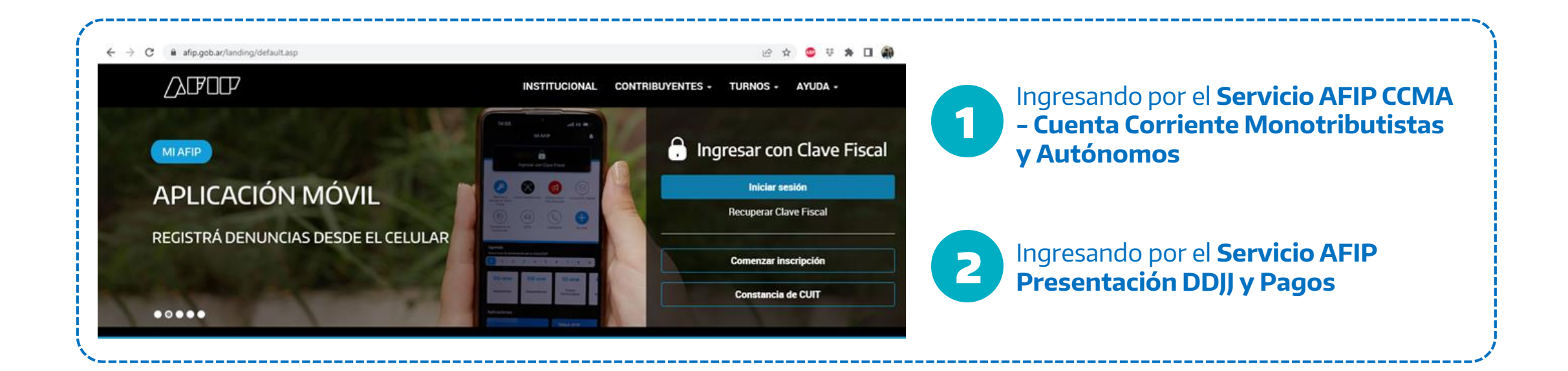

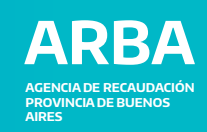

Ingresando por el Servicio AFIP CCMA - Cuenta Corriente Monotributistas y Autónomos

| AFT POR                         | TAL DE CLAVE FISCAL                         |                                         |                                | PG                                                         |     |                                                                                                    |                                                                                  |                                                                                             |
|---------------------------------|---------------------------------------------|-----------------------------------------|--------------------------------|------------------------------------------------------------|-----|----------------------------------------------------------------------------------------------------|----------------------------------------------------------------------------------|---------------------------------------------------------------------------------------------|
| S Estado de cuenta              | Registro Único<br>Tributario                | Presentaciones<br>Digitales             | Administrador<br>de relaciones | Domicilio Fiscal<br>Electrónico<br>No tenés notificaciones |     | CUIT: CUIT: | Recálculo de Deuda a Fecha<br>Transferencia de Aportes<br>Última Deuda Calculada | 20/1/2023 - 16:<br>20/1/2023 - 16:<br>20/1/2023 - 16:<br>20/1/2023 - 16:<br>20/1/2023 - 16: |
|                                 |                                             |                                         |                                | ٩                                                          | >>> | Dependencia: AGENCIA-SEDE N.2 LA PLATA                                                                                                    |                                                                                  | Contáctenc                                                                                  |
| Exhibe información de Monotribu | rtistas y Autónomos detallando mensualmente | pagos, obligaciones, saldos e interese: |                                |                                                            |     | PERÍODO DESDE (MI<br>PERÍODO HASTA (MI                                                                                                    | MAAAA) 01/2020<br>MAAAA) 01/2023                                                 |                                                                                             |
| Monotributo                     | CCMA - ARBA -<br>CUENTA CORRIENTE           | Personal de Casas<br>Particulares       | CORRIENTE DE<br>CONTRIBUYENTES | Ver todos                                                  |     | FECHA DE CÁLCULO<br>CALCULO DE DEU                                                                                                    | 20/01/2023                                                                       |                                                                                             |

En la pestaña **Cuenta Corriente**, selección **Recálculo de deuda a la fecha**, selecciona la fecha de cálculo (por defecto se calcula a la fecha en que se realice la operación). Presionar el botón **Cálculo de Deuda**.

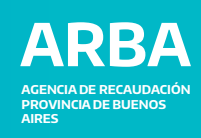

En la pantalla siguiente, en caso de que exista deuda o saldos por abonar, dirigirse a la parte inferior de la página y presionar el **botón Volante de Pago.** 

|    | OTRO CÁ | LCULO | PÁGI | NA PRIN | CIPAL IMPRIMIN                                  | 1          | <b>/OLANTE</b> | DE PAGO  |      |
|----|---------|-------|------|---------|-------------------------------------------------|------------|----------------|----------|------|
| 25 |         |       |      |         | -                                               |            |                |          |      |
|    | 02/2022 |       |      |         | Saldo                                           | 20/01/2023 |                |          | 0.00 |
|    | 02/2022 | 5095  | 019  | 019     | Pago Obligacion Ingresos<br>Brutos Buenos Aires | 03/02/2022 |                | 1,477.00 |      |
| Ē  | 02/2022 | 5095  | 019  | 019     | Obligacion Ingresos Brutos<br>Buenos Aires      | 21/02/2022 | 1,477.00       |          |      |
|    | 02/2022 |       |      |         | Saldo                                           | 20/01/2023 |                |          | 0.00 |
| Ē  | 02/2022 | 020   | 019  | 019     | Pago Obligacion Mensual<br>Monot.               | 03/02/2022 |                | 1,559.09 |      |
|    | 02/2022 | 020   | 019  | 019     | Obligacion Mensual Monot.                       | 21/02/2022 | 1,559.09       |          |      |
|    | 03/2022 |       |      |         | Saldo                                           | 20/01/2023 |                |          | 0.00 |
| Ē  | 03/2022 | 5095  | 019  | 019     | Pago Obligacion Ingresos<br>Brutos Buenos Aires | 12/03/2022 |                | 1,477.00 |      |
| Ē  | 03/2022 | 5095  | 019  | 019     | Buenos Aires                                    | 21/03/2022 | 1,477.00       |          |      |

En la pantalla siguiente posicionarse en la pestaña central de **MONOTRIB. COMPONENTE SUBNACIONAL** y presionar el botón **Pago de Obligación Actual.** 

|                                                                                               | CUENTA CORRIENTE M                                                                           |                                                 |
|-----------------------------------------------------------------------------------------------|----------------------------------------------------------------------------------------------|-------------------------------------------------|
| CERRAR SESION                                                                                 | CUENTA CORRIENTE                                                                             | CONSULTAS VARIAS                                |
| CUIT:                                                                                         | Tipo de Contribuyente:<br>MONOTRIBUTISTA                                                     | 20/1/2023 - 18:4                                |
| Apellido y Nombre:                                                                            |                                                                                              | ?                                               |
| IOROESTE CALLE 50 - 1                                                                         |                                                                                              | <u>Ayuda en linea</u>                           |
| Pependencia: AGENCIA-SEDE N.2 LA PLATA                                                        |                                                                                              | Contácteno                                      |
|                                                                                               |                                                                                              |                                                 |
| AUTONOMOS Y MONOTRIBUTISTAS                                                                   | MONOTRIB. COMPONENTE<br>SUBNACIONAL                                                          | SERVICIO<br>DOMESTICO                           |
| RECUERDE QUE:                                                                                 |                                                                                              |                                                 |
| Las modalidades de pago habilitadas son: Trans<br>automáticos, débito di                      | ferencia electrónica de fondos, Tarjeta de recto en Cuenta Bancaria (RG 3990/17).            | e crédito ó débito, cajeros                     |
| Quienes se encuentren excluidos de acuerdo a lo estal<br>pago en la página de esta Administra | blecido en el artículo 2° de la RG 3990/17 p<br>ción www.afip.gob.ar a fin de cancelar sus o | odrán imprimir los volantes de<br>obligaciones. |
| PAGO DE                                                                                       | E OBLIGACION ACTUAL                                                                          |                                                 |
| Quienes se encuentren excluidos de acuerdo a lo estat<br>pago en la página de esta Administra | plecido en el artículo 2° de la RG 3990/17 p<br>ción www.afip.gob.ar a fin de cancelar sus o | odrán imprimir los volantes de<br>bbligaciones. |

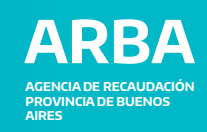

Luego seleccionar el/los período/s y concepto/s a cancelar y presionar el botón **Generar VEP deuda CCMA y Componente Subnacional**.

|                           | 5095                                          | 019                                             | 051                                                 | 0.57                                            |                             |
|---------------------------|-----------------------------------------------|-------------------------------------------------|-----------------------------------------------------|-------------------------------------------------|-----------------------------|
| 12/2021                   | 5095                                          | 019                                             | 051                                                 | 0.45                                            |                             |
|                           | GENERAR VE                                    | P DEUDA CCMA Y                                  | COMPONENTE SU                                       | IBNACIONAL                                      |                             |
|                           |                                               |                                                 |                                                     |                                                 |                             |
| UERDE QUE:                | de none bebilitedes                           |                                                 | -t                                                  | · Todata da acídita                             | i dible esterer             |
| Las modalidades           | automático                                    | os, débito directo en                           | Cuenta Bancaria (RC                                 | 6 3990/17).                                     | o debito, cajeros           |
| uienes se encuentr<br>pag | en excluidos de acue<br>o en la página de est | rdo a lo establecido en<br>a Administración www | n el artículo 2° de la R<br>afip.gob.ar a fin de ca | G 3990/17 podrán imp<br>ancelar sus obligacione | rimir los volantes (<br>)S. |
|                           |                                               | DACO DE OBUIC                                   |                                                     |                                                 |                             |
|                           |                                               | PAGO DE OBLIG                                   | ACIONACIOAL                                         |                                                 |                             |

Si al seleccionar "Generar VEP deuda CCMA y Componente Subnacional" no direcciona a una nueva pantalla, verificar permisos de elementos emergentes o cambiar de navegador.

El código 5095 se corresponde con el componente provincial
 El código 020 se corresponde con el componente nacional

# Después seleccionar el **tipo de pago electrónico** deseado.

|              | Seleccionar V                                                                                 | ΈP                                                          |                                                |                                                               |                |
|--------------|-----------------------------------------------------------------------------------------------|-------------------------------------------------------------|------------------------------------------------|---------------------------------------------------------------|----------------|
|              | Seleccione los ver                                                                            | xs que desea pagar                                          |                                                |                                                               |                |
|              |                                                                                               |                                                             |                                                |                                                               | 1 registros    |
|              | 0                                                                                             | CUIT/CUIL                                                   | Descripción                                    |                                                               | Importe        |
|              | <b>Q</b> Q                                                                                    |                                                             | Monotributo - Pago Ajustes                     |                                                               | \$0,57         |
|              |                                                                                               |                                                             |                                                | Importe Total a pa                                            | gar \$0,57     |
|              | Ud. ha seleccio                                                                               | onado 1 VEPs para enviar                                    | rlos a un sitio de pago ELIMINAR SELE          | ECCIONADOS A                                                  | REGAR OTRO VEP |
|              |                                                                                               |                                                             |                                                |                                                               |                |
|              |                                                                                               |                                                             |                                                |                                                               |                |
|              | Pago                                                                                          |                                                             |                                                |                                                               |                |
|              | Seleccione el tipo                                                                            | de pago que prefiera                                        |                                                |                                                               |                |
|              |                                                                                               |                                                             |                                                |                                                               |                |
|              | 0000                                                                                          | 90                                                          | IPageMisCuentas                                | ۱.<br>۱                                                       |                |
|              |                                                                                               |                                                             |                                                | _                                                             |                |
|              |                                                                                               |                                                             |                                                |                                                               |                |
|              |                                                                                               |                                                             |                                                |                                                               |                |
|              |                                                                                               | Pog                                                         | steriormente                                   | diriair                                                       | se a           |
|              |                                                                                               | 1 05                                                        |                                                | anign                                                         |                |
|              |                                                                                               | ser                                                         | vicio de pa                                    | ago e                                                         | electron       |
|              |                                                                                               | dor                                                         | nde podrá c                                    | ancela                                                        | rel V          |
|              |                                                                                               |                                                             | ave poura e                                    | anceia                                                        |                |
|              |                                                                                               | def                                                         | lerado.                                        |                                                               |                |
|              |                                                                                               |                                                             |                                                |                                                               |                |
| Vola         | ante Elec                                                                                     | trónico de                                                  | Pago Finalizado                                |                                                               |                |
| Vola         | ante Elec                                                                                     | ctrónico de                                                 | Pago Finalizado                                |                                                               |                |
| Vola         |                                                                                               | ctrónico de                                                 | Pago Finalizado                                |                                                               |                |
| Vola         | ante Elec<br>VEP generad<br>Se ha generado d                                                  | o correctamente<br>el siguiente VEP. Para ver               | Pago Finalizado                                |                                                               |                |
| Vola         | Ante Elec<br>VEP generad<br>Se ha generado e                                                  | o correctamente<br>el siguiente VEP. Para ver               | Pago Finalizado                                |                                                               |                |
| Vol:         | Ante Elec<br>VEP generad<br>Se ha generado e                                                  | o correctamente<br>M siguiente VEP. Para ver                | Pago Finalizado                                |                                                               | 1 registi      |
| Vol:         | Ante Elec<br>VEP generad<br>Se ha generado e<br>e VEP $\ \ \ \ \ \ \ \ \ \ \ \ \ \ \ \ \ \ \$ | lo correctamente<br>el siguiente VEP. Para ver              | Pago Finalizado rel detalle presione la lupa.  | ¢ Importe ¢                                                   | 1 registi      |
| Vol:         | VEP generad       Se ha generad or       e VEP       6                                        | o correctamente<br>el siguiente VEP. Para ver<br>cutt/cuil. | Pago Finalizado rel detalle presione la lupa.  | Importe 0<br>\$0,57                                           | 1 registr      |
| Vola<br>Vola | VEP generado<br>Se ha generado o<br>e VEP<br>6<br>te Total a pagar                            | cutr/cuil                                                   | Pago Finalizado r el detalle presione la lupa. | <ul> <li>Importe d</li> <li>\$0.57</li> <li>\$0.57</li> </ul> | 1 registr      |

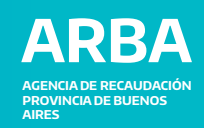

#### Ingresando por el Servicio AFIP Presentación DDJJ y Pagos

| portalcf.cloud.afip.gob.ar/portal/app/                                                                                                    | ල ය 🖈 🍖 :                                                  |                                                                                                    |                                                                                                    |
|----------------------------------------------------------------------------------------------------|------------------------------------------------------------|----------------------------------------------------------------------------------------------------|----------------------------------------------------------------------------------------------------|
| PORTAL DE CLAVE FISCAL                                                                                                    | PG                                                         | ✓ Presentaciones                                                                                                    | Presentación de Declaración Jurada                                                                                                    |
| S       Estado de cuenta       Registro Único Tributario       Presentaciones Digitales       Administrador de relaciones         presentación de dd | Domicilio Fiscal<br>Electrónico<br>No tenés notificaciones | resertación<br>Cgosulta<br>Eormularios<br>Faita de Presentación<br>♥ Pagos<br>Nuevo ¥EP<br>VEP desde Vencimientos<br>VEP desde Archivo<br>Cogsulta | Seleccione el archivo de la DJ que desea presentar<br>Arrastrá y sotá el archivo acá<br>o<br>BUSCÁ EN TUS ARCHIVOS<br>Los formatos permitidos son: B64, CMS, DAT, GZ, PDF, PEM, P7M, TXT, XML y ZIP. |
| Presentación de DDJJ y Pagos<br>Presentaciones de declaraciones juradas y pagos por medio de transferencia electrónica de datos                      |                                                            | Calculadora de Intereses APIP<br>VEPs a Enviar                                                                                                    | PRESENTAR                                                                                                    |
|                                                                                                    |                                                            |                                                                                                    |                                                                                                    |

En la pantalla siguiente, sobre el panel de la izquierda, en la Sección **Pagos** seleccionar **Nuevo Vep.** 

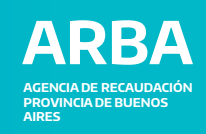

| ×                                                                 | Ausencicante Administración FEDERAL DE INGRESOS PUBLICOS |                                                            | X                                                          | Autenticente ADMINISTRACION FEDERAL DE INORESOS PUBLICOS |
|-------------------------------------------------------------------|----------------------------------------------------------|------------------------------------------------------------|------------------------------------------------------------|----------------------------------------------------------|
| resentaciones                                                     | Nuevo VEP                                                | ✓ Presentaciones<br><u>Presentación</u>                    | Nuevo VEP                                                  |                                                          |
| nsulta<br>mularios                                                | Cuit/cuil.                                               | Consulta<br>Eormularios<br>Faita de Presentación           | cuit                                                       | TIPO DE PAGO<br>MONOTRIBUTO - PAGO AJUSTES (F155)        |
| ita de Presentacion<br>igos<br>evo <u>V</u> EP                    | Organismo Recaudador                                     | ✓ Pagos           Nucro YEP           VEP desde Deuda      | Seleccione un Impuesto, Concepto y Subconcepto<br>Impuesto |                                                          |
| desde Deuda<br>desde Vencimientos                                 | Grupos de Tipos de Pagos<br>Monotributo Unificado 🗸 🕈    | VEP desde Vencimientos<br>VEP desde Archivo                | REG. SIMPLIFICADO IIBB ARBA (5095)<br>Concepto             | 0                                                        |
| <sup>s</sup> desde Archivo<br>sulta<br>culadora de Intereses AFIP | Tipo de Pago<br>Monotributo - Pago Ajustes               | Cognetia<br>Galculadora de intereses AFIP<br>VEPs a Enviar | OBLIGACION MENSUAL/ANUAL(19)<br>Subconcepto                |                                                          |
| Ps a Enviar                                                       |                                                          |                                                            | AJUSTES(78)                                                | 0                                                        |

En la pantalla siguiente completar los campos con el **CUIT del contribuyente**, Organismo recaudador **AFIP**, Grupo de Tipo de pagos **Monotributo Unificado**, tipo de Pago **Monotributo - Pago Ajustes o Monotributo Unificado – Pago Mensual** (según si lo que desea es hacer un pago parcial o un pago completo de la posición) y presionar **Siguiente**.

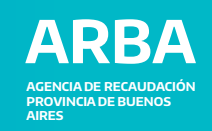

**Opción A Para Pago: pago parcial de la posición** 

| Presentaciones     Presentación | Nuevo VEP                                       |                                   |
|---------------------------------|-------------------------------------------------|-----------------------------------|
| Consulta                        | CHIT                                            | TIPO DE PAGO                      |
| Formularios                     | 001                                             | MONOTRIBUTO - PAGO AJUSTES (F155) |
| Falta de Presentación           |                                                 |                                   |
| V Pagos                         | Calenciana un Impuarte, Cancante y Cubecesante  |                                   |
| Nuevo VEP                       | seleccione un impliesto, concepto y subconcepto |                                   |
| VEP desde Deuda                 | Impuesto                                        |                                   |
| VEP desde Vencimientos          | REG. SIMPLIFICADO IIBB ARBA (5095)              | 8                                 |
| VEP desde Archivo               | Concepto                                        |                                   |
| Cogsulta                        | OBLIGACION MENSUAL/ANUAL(19)                    |                                   |
| Calculadora de Intereses AFIP   |                                                 |                                   |
| VEPs a Enviar                   | Subconcepto                                     |                                   |
|                                 | AJUSTES(78)                                     | 0.                                |
|                                 |                                                 |                                   |
|                                 | ANTERIOR                                        |                                   |

En la pantalla siguiente completar los campos con el **Impuesto Reg Simplificado IIBB ARBA (5095),** Concepto **Obligación Mensual/Anual (19),** Subconcepto **Ajustes (78)** y presionar **Siguiente**.

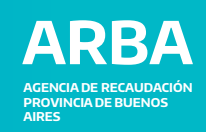

# **Opción A Para Pago: pago parcial de la posición**

|                                    | × PRESENTACIÓN DE DDJJ Y PAG                                    | GOMEZ PABL<br>OS Autenticante ADMINISTRACION FE                                     | O RODRIGO (20-26324442-8)            |      |                                                             | × Zalful | PRESENTACIÓN DE DDJJ Y PA   | AGOS ,                                              | utenticante ADMINISTRACION FEDERAL DE ING    | RESOS PUBLICOS              |
|------------------------------------|-----------------------------------------------------------------|-------------------------------------------------------------------------------------|--------------------------------------|------|-------------------------------------------------------------|----------|-----------------------------|-----------------------------------------------------|----------------------------------------------|-----------------------------|
| entaciones<br>entación             | Nuevo VEP                                                       |                                                                                     |                                      |      | Presentaciones     Presentación                             |          | Nuevo VEP                   |                                                     |                                              |                             |
| ulta<br>slarios<br>de Presentación | CUIT<br>20263244428<br>GOMEZ PABLO RODRIGO                      | TIPO DE PAGO CONCEPTO<br>MONOTRIBUTO - PAGO AJUSTES OBLIGACION MENSU<br>(F155) (19) | SUBCONCEPTO<br>AL/ANUAL AJUSTES (78) |      | ogesuita<br>Eormularios<br>Falta de Presentación<br>✔ Pagos |          | сит                         | TIPO DE PAGO<br>MONOTRIBUTO - PAGO<br>AJUSTES(F155) | CONCEPTO<br>OBLIGACION MENSUAL/ANUAL<br>(19) | SUBCONCEPTO<br>AJUSTES (78) |
| <u>У</u> ЕР                        | PERIODO FISCAL Mes                                              | •                                                                                   |                                      | - >> | Nuevo <u>V</u> EP<br>VEP desde Deuda                        |          | Datos del pago              |                                                     |                                              |                             |
| esde Deuda<br>esde Vencimientos    | (entre 1 y 12)<br>PERIODO FISCAL Año                            |                                                                                     |                                      |      | VEP desde Vencimientos<br>VEP desde Archivo                 |          | PERIODO FISCAL Mes<br>01    |                                                     | PERIODO FISCAL Año<br>2023                   |                             |
| a a                                | 2023                                                            | ٥                                                                                   |                                      |      | Cogsulta<br>Calculadora de Intereses AFIP                   |          | Detalle                     |                                                     |                                              |                             |
| dora de Intereses AFIP             | (entre 09/2021 y 07/2023 )<br>REG. SIMPLIFICADO IIBB ARBA (5095 | 5)                                                                                  |                                      |      | VEPs a Enviar                                               |          | REG. SIMPLIFICADO IIBB ARBA | (5095)                                              |                                              |                             |
| Enviar                             | 209 <br>(minimo 0,01 )                                          | ·                                                                                   |                                      |      |                                                             |          | IMPORTE TOTAL               |                                                     |                                              |                             |
|                                    | ANTERIOR SIGUIENTE                                              |                                                                                     |                                      |      |                                                             |          | ANTERIOR SIGUIENTE          |                                                     |                                              |                             |

En la pantalla siguiente completar los campos de período fiscal Mes, período fiscal Año y en Reg. Simplificado IIBB ARBA (5095) completar el importe a ingresar por la diferencia. Luego presionar **Siguiente**. En la pantalla siguiente se expondrán los datos para confirmarlos presionar **Siguiente**.

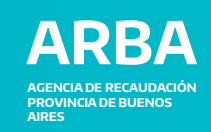

**Opción B Para Pago: pago completo de la posición** 

|                                                                              | × | PRESENTACIÓN DE DD          | JJ Y PAGOS Auter                                                                          | ticante ADMINISTRACION FEDERAL DE ING        | ESOS PUBLICOS                                |
|------------------------------------------------------------------------------|---|-----------------------------|-------------------------------------------------------------------------------------------|----------------------------------------------|----------------------------------------------|
| ✓ Presentaciones Presentación                                                |   | Nuevo VEP                   |                                                                                           |                                              |                                              |
| C <u>o</u> nsulta<br><u>F</u> ormularios<br>Falta de Presentación<br>V Pagos |   | CUIT                        | TIPO DE PAGO<br>Monotributo Unificado - Pago<br>Mensual - (Provincial / Munic)<br>(F1520) | CONCEPTO<br>OBLIGACION MENSUAL/ANUAL<br>(19) | SUBCONCEPTO<br>OBLIGACION MENSUAL/AN<br>(19) |
| Nuevo <u>V</u> EP                                                            |   | PERIODO FISCAL Mes          |                                                                                           |                                              |                                              |
| VEP desde Deuda                                                              |   | 08                          |                                                                                           | ٥                                            |                                              |
| VEP desde Vencimientos                                                       |   | (entre 1 y 12)              |                                                                                           |                                              |                                              |
| VEP desde Archivo                                                            |   | PERIODO FISCAL Año          |                                                                                           |                                              |                                              |
| Consulta                                                                     |   | 2023                        |                                                                                           | ٥                                            |                                              |
| Calculadora de Intereses AFIP                                                |   | (entre 06/2018 y 02/2024)   |                                                                                           |                                              |                                              |
| VEPs a Enviar                                                                |   | CUR                         |                                                                                           |                                              |                                              |
|                                                                              |   |                             |                                                                                           |                                              |                                              |
|                                                                              |   | ( entre 1000000000 y 999999 | 9999999 )                                                                                 |                                              |                                              |
|                                                                              |   |                             | INTE                                                                                      |                                              |                                              |

En la pantalla siguiente completar los campos con el **PERIODO FISCAL mes** indicando el que desea abonar, de igual manera con el **PERIODO FISCAL año**, finalmente introducir el numero de **CUR** del contribuyente y presionar **Siguiente**.

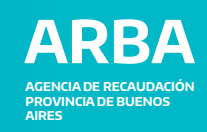

# **Opción B Para Pago: pago completo de la posición**

En la pantalla se visualizarán los conceptos a abonar por el periodo seleccionado en la pantalla anterior. De estar de acuerdo, presionar **Siguiente**.

En la pantalla siguiente se expondrán los datos para confirmarlos presionar **Siguiente**.

|                                         | × APOP PRESENTACIÓN DE DOJJ Y PAGO | 5                                            |                                      | *           |                               |   |                                 |                                                                |                                  |                           |
|-----------------------------------------|------------------------------------|----------------------------------------------|--------------------------------------|-------------|-------------------------------|---|---------------------------------|----------------------------------------------------------------|----------------------------------|---------------------------|
| mes                                     | Nuevo VEP                          |                                              |                                      |             |                               |   |                                 |                                                                |                                  |                           |
| in                                      |                                    |                                              |                                      |             |                               | × |                                 | 20                                                             |                                  |                           |
|                                         |                                    |                                              |                                      |             |                               | ^ |                                 |                                                                |                                  |                           |
|                                         | CUIT                               | TIPO DE PAGO<br>Monotributo Unificado - Pago | CONCEPTO<br>ORUGACION MENSUAL (ANUAL | SUBCONCEPTO | ✓ Presentaciones              |   | Nuovo VEP                       |                                                                |                                  |                           |
| sentación                               |                                    | Mensual - (Provincial / Munic)               | (19)                                 | (19)        | Presentación                  |   | NUEVO VEP                       |                                                                |                                  |                           |
|                                         |                                    | (F1520)                                      |                                      |             | Consulta                      |   |                                 |                                                                |                                  |                           |
|                                         | PERIODO FISCAL Mes                 |                                              |                                      |             | Formularios                   |   | CUIT                            | TIPO DE PAGO                                                   | CONCEPTO                         | SUBCONCEPTO               |
| euda                                    | 08                                 |                                              | ٠                                    |             | Falta de Presentación         |   |                                 | Monotributo Unificado - Pago<br>Mensual - (Provincial / Munic) | OBLIGACION MENSUAL/ANUAL<br>(19) | OBLIGACION MENSUA<br>(19) |
| encimientos                             | (entre 1 y 12)                     |                                              |                                      |             | ✓ Pagos                       |   |                                 | (F1520)                                                        |                                  |                           |
| chivo                                   | PERIODO FISCAL Año                 |                                              |                                      |             | Nuevo VEP                     |   |                                 |                                                                |                                  |                           |
|                                         | 2023                               |                                              |                                      |             | VEP desde Deuda               |   | Datos del pago                  |                                                                |                                  |                           |
| le Intereses AFIP                       | (entre 06/2018 y 02/2024)          |                                              |                                      |             | VEP desde Vencimientos        |   |                                 |                                                                |                                  |                           |
| r i i i i i i i i i i i i i i i i i i i | CUR                                |                                              |                                      |             | VEP desde Archivo             |   | PERIODO FISCAL Mes              | PERIODO FISCAL Año                                             | CUR                              |                           |
|                                         | (                                  |                                              |                                      |             | Consulta                      |   | 08                              | 2023                                                           |                                  |                           |
|                                         | (entre 1000000000 y 9999999999 )   |                                              |                                      |             | Calculadora de Intereses AFIP |   | Datalla                         |                                                                |                                  |                           |
|                                         | MONOTRIBUTO (20)                   |                                              |                                      |             | VEPs a Enviar                 |   | Detaile                         |                                                                |                                  |                           |
|                                         | 15856,76                           |                                              | 0                                    |             |                               |   | MONOTRIBUTO (20)                |                                                                |                                  |                           |
|                                         | (0,00 0 15856,76)                  |                                              |                                      |             |                               |   | MONOTRIBUTO AUTONOMO (21)       |                                                                |                                  |                           |
|                                         | MONOTRIBUTO AUTONOMO (21)          |                                              |                                      |             |                               |   | MONOTRIBUTO OBRA SOCIAL ( 24    | )                                                              |                                  |                           |
|                                         | 42/1,88                            |                                              |                                      |             |                               |   |                                 | · · · · · ·                                                    |                                  |                           |
|                                         | MONOTRIBUTO OBRA SOCIAL (24)       |                                              |                                      |             |                               |   | REG. SIMPLIFICADO IIBB ARBA ( 5 | 095)                                                           |                                  |                           |
|                                         | 6615.02                            |                                              |                                      |             |                               |   | IMPORTE TOTAL                   |                                                                |                                  |                           |
|                                         | (0,00 6 6615,02)                   |                                              |                                      |             |                               |   |                                 |                                                                |                                  |                           |
|                                         | REG. SIMPLIFICADO IIBB ARBA (5095) |                                              |                                      |             |                               |   |                                 |                                                                |                                  |                           |
|                                         | 14917,00                           |                                              | 0                                    |             |                               |   |                                 |                                                                |                                  |                           |
|                                         | (0,00 ó 14917,00 )                 |                                              |                                      |             |                               |   |                                 |                                                                |                                  |                           |
|                                         |                                    |                                              |                                      |             |                               |   |                                 |                                                                |                                  |                           |
|                                         | ANTERIOR SIGUIENTE                 |                                              |                                      |             |                               |   |                                 |                                                                |                                  |                           |

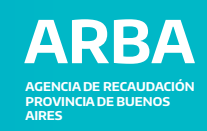

# **Opción A y B Para pago parcial y completo de la posición**

| resentaciones                                                                                                    | V | Ps a Enviar                                                  |                                                                            |                                                                                   | ✓ Presentaciones                                                                                                    | VEPs a Enviar                                                                                                    |
|----------------------------------------------------------------------------------------------------|---|--------------------------------------------------------------|----------------------------------------------------------------------------|-----------------------------------------------------------------------------------|----------------------------------------------------------------------------------------------------|----------------------------------------------------------------------------------------------------|
| ntación<br>ulta<br>ularios<br>de Presentación<br>rs                                                                        | ~ | Seleccionar VEP     Seleccione los veps que desea pagar      |                                                                            |                                                                                   | Bresentación<br>Ognosulta<br>Eormularios<br>Falta de Presentación<br>❤ Pagos                                                                    | Seleccionar VEP<br>Seleccione los vepis que deses pagar                                                                                                    |
| s <mark>YGP</mark><br>Sesde Deuda<br>Sesde Vencimientos<br>Sesde Archivo<br>Uita<br>Jadora de Intereses AFIP<br>I a Enviar |   | CUIT/CUIL Q Q Ud. ha seleccionado 1 VEPs para enviarlos a un | Descripción<br>Monotributo - Pago Ajustes<br>Importe 1<br>In sitio de pago | I registros<br>Importe<br>S209,00<br>Total a pagar S209,00<br>KI AGRECAR OTRO VEP | Numery KEP<br>VEP decide Decide<br>VEP decide Vercimientos<br>VEP decide Archivo<br>Cognuita<br>Calculadors de Intereses AFEP<br>VEPs a Ervisar | CUE         Confirmar envio         n         Import           2         Q.         200         Import         50.9 Pago Ajustes         5209,<br>Importe Total a pagar         5209,<br>Importe Total a pagar |
|                                                                                                    |   | Pago<br>Seleccione el tipo de pago que prefera               | inter)                                                                     | XX group 😂                                                                        |                                                                                                    | Pago<br>Seleccione el topo de pago que prefiera                                                                                                    |

Luego seleccionar el tipo de pago deseado.

**Aceptar** y dirigirse a su servicio de pago electrónico para cancelar el VEP generado.